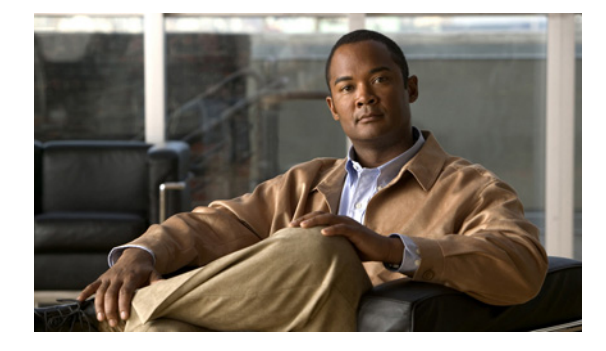

# トランスコーディング リソースの設定

この章では、Cisco Unified Communications Manager Express (Cisco Unified CME) で使用可能なト ランスコーディングのサポートについて説明します。

(注)

- Cisco Unified CME 4.1 以降のバージョンでマルチパーティアドホック会議およびミートミー会議 に対して DSP ファーム プロファイルを設定するには、「Cisco Unified CME 4.1 以降のバージョン のミートミー会議」(P.956)を参照してください。
- Cisco CME 3.2 から Cisco Unified CME 4.0 でミートミー会議に対して DSP ファームを設定する には、「Cisco CME 3.2 から Cisco Unified CME 4.0 へのミートミー会議」(P.957)を参照してく ださい。

#### このモジュールで紹介する機能情報の入手方法

お使いの Cisco Unified CME のバージョンが、このモジュールで説明されている機能の一部をサポー トしていないことがあります。各機能がサポートされているバージョンのリストについては、「トランス コーディング リソースの機能情報」(P.494)を参照してください。

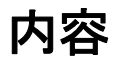

- 「トランスコーディング リソースの前提条件」(P.455)
- 「トランスコーディングリソースの設定に関する制約事項」(P.456)
- 「トランスコーディングリソースについて」(P.456)
- 「トランスコーディングリソースの設定方法」(P.460)
- 「トランスコーディング リソースの設定例」(P.491)
- 「次の作業」(P.492)
- 「その他の参考資料」(P.492)
- 「トランスコーディングリソースの機能情報」(P.494)

# トランスコーディング リソースの前提条件

• Cisco Unified CME 3.2 以降のバージョン。

# トランスコーディング リソースの設定に関する制約事項

- Cisco CME 3.2 よりも前では、二者間の音声コールで G.729 のみがサポートされています。
- Cisco CME 3.2 から Cisco Unified CME 4.0 では、G.711 と G.729 との間のトランスコーディング で次のものがサポートされません。
  - ミートミー会議
  - マルチパーティアドホック会議
  - トランスコーディングのセキュリティ

# トランスコーディング リソースについて

トランスコーディングのサポートを設定するには、次の概念を理解する必要があります。

- 「トランスコーディングのサポート」(P.456)
- 「リモート電話機で G.729r8 を使用する場合のトランスコーディング」(P.459)
- 「セキュアな DSP ファーム トランスコーディング」(P.460)

## トランスコーディングのサポート

トランスコーディングは、エンドポイントのデバイス機能に合わせて音声ストリームを圧縮および圧縮 解除します。着信した音声ストリームが(コーデックにより)デジタル化され、帯域幅の節約のために 圧縮されており、ローカルデバイスがそのタイプの圧縮をサポートしていない場合に、トランスコー ディングが必要になります。

Cisco CME 3.2 以降のバージョンは、以下の機能に対して G.711 と G.729 コーデック間のトランスコー ディングをサポートしています。

- アドホック会議:1人以上のリモート会議参加者がG.729を使用します。
- コール転送と自動転送: IP (VoIP) 対 VoIP のヘアピン コールにおいて、一方のレッグは G.711 を 使用し、もう一方のレッグは G.729 を使用します。ヘアピン コールは、到着した場所から同じイ ンターフェイスを介して転送または自動転送される着信コールです。
- Cisco Unity Express: G.729 を使用している H.323 または SIP コールが Cisco Unity Express へ自動転送されます。Cisco Unity Express は G.711 のみサポートしているため、G.729 はトランスコードする必要があります。
- 保留音(MOH): MOH を受信する電話機は、G.729 を使用するシステムの一部です。G.711 MOH は G.729 にトランスコードされます。G.729 の方が圧縮率が高いため、音質が低下します。
- 図 16 に、前述のそれぞれのコールの状況を示します。

G.711 と G.729 間の 3 者間会議、コール転送と自動転送、Cisco Unity Express、および

図 16

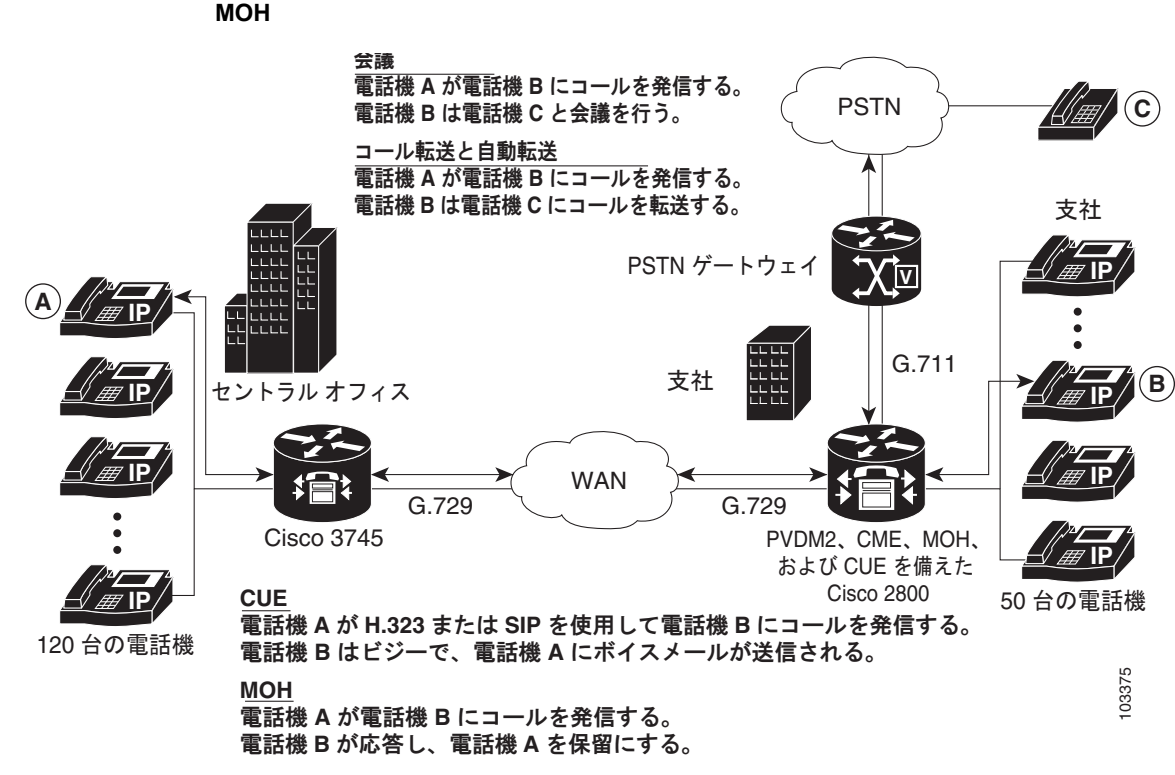

電話機 B かゆ合し、電話機 A を保留に9 る。 トランスコーディングでは DSP が利用されます。DSP はネットワーク モジュールの中にあります。す べてのネットワーク モジュールには、シングル インライン メモリ モジュール (SIMM) ソケット、ま たは Packet Voice/Data Modules (PVDM) スロットがあり、それぞれに Packet Voice DSP Module (PVDM) があります。各 PVDM には複数の DSP が搭載されています。1 台のルータには、複数の ネットワーク モジュールを搭載できます。

同じ LAN 上の Cisco Unified CME ルータと外部音声ルータには、トランスコーディングをサポートす るデジタル シグナル プロセッサ (DSP) を設定する必要があります。DSP は、(NM-HD-2VE などの) 音声ネットワーク モジュール上に直接存在するか、(NM-HDV2 などの) 音声ネットワーク モジュー ルに設置されている PVDM2 に存在するか、または (Cisco 2800、3800 シリーズの音声ゲートウェイ ルータなどの) マザーボード上に直接設置されている PVDM2 に存在します。

- NM-HDV、NM-HDV2、NM-HD-1V、NM-HD-2V、および NM-HD-2VE 上の DSP をトランス コーディング用に設定できます。
- Cisco 2800 シリーズと Cisco 3800 シリーズのマザーボード上にある PVDM2-xx もトランスコー ディング用に設定できます。

G.729 コールを G.711 へ変換すると、既存の G.711 ソフトウェアベースの 3 者間会議に G.729 コールを 参加させることができます。このため、トランスコーディング用と会議用に DSP を分ける必要がなく なります。 図 17 は、5 つの SIMM ソケットまたは PVDM スロットを備え、それぞれに 12 チャネル PVDM (PVDM-12) が搭載された NM-HDV を示しています。各 PVDM-12 には 3 つの TI 549 DSP が搭載されています。各 DSP は 4 つのチャネルをサポートしています。

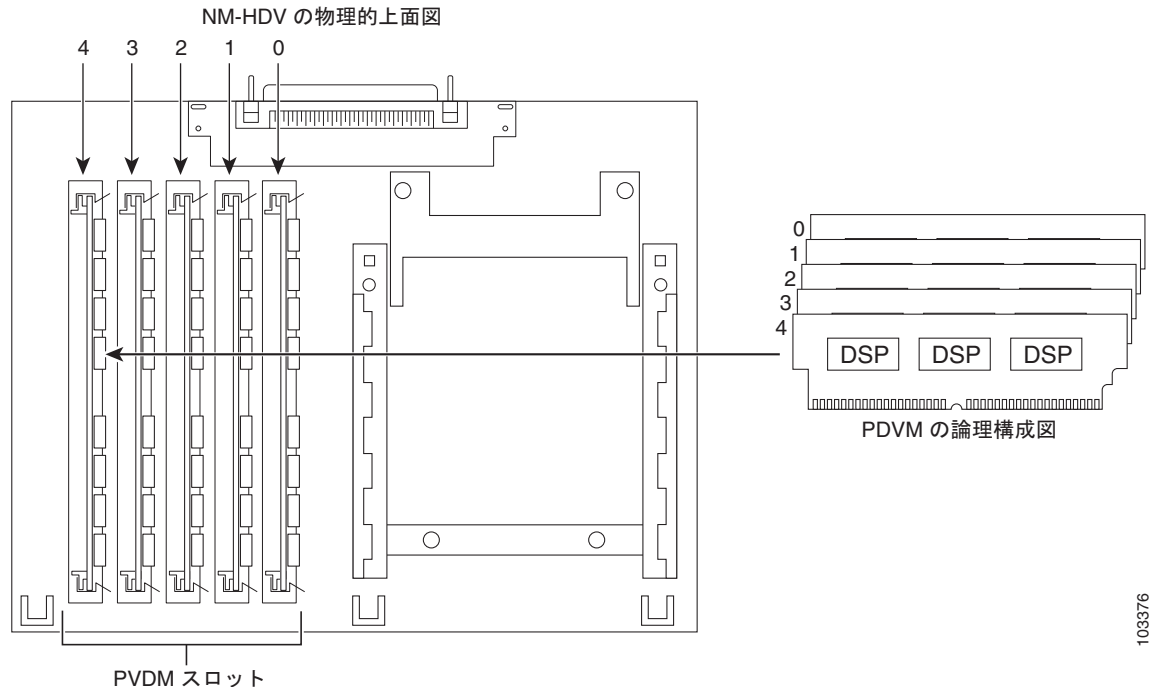

#### 図 17 最大 5 つの PVDM をサポートする NM-HDV

PVDM スロット または SIMM ソケット

DSP リソースを使用して、DSP ファームでデジタル音声トランク グループまたはリソースの音声イン ターフェイスを提供します。トランスコーディングに使用可能で、音声インターフェイスに使用されて いない DSP リソースは、DSP ファームと呼ばれます。図 18 は、Cisco Unified CME によって管理さ れる DSP ファームを示しています。

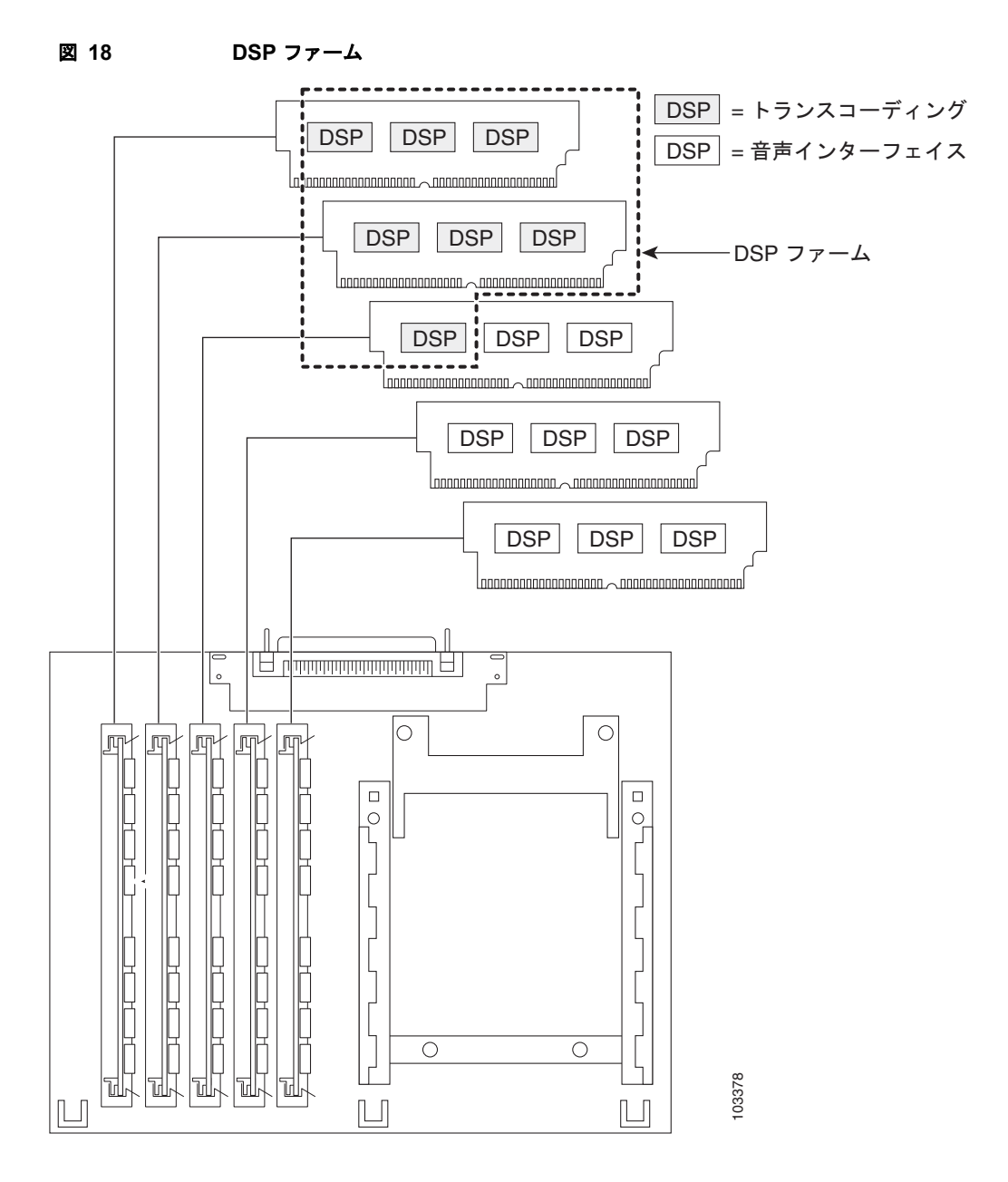

## リモート電話機で G.729r8 を使用する場合のトランスコーディング

トランスコーディング リソースが使用される状況としては、codec コマンドを使用して G.729r8 コー デックを選択し、リモート IP Phone 用のネットワーク帯域幅を節約する場合があります。会議が開始 されると、会議内のすべての電話機は G.711 mu-law に切り替わります。会議に参加するときに電話機 が G.729r8 コーデックの設定を保持できるようにするために、codec g729r8 dspfarm-assist コマンド を使用して、この電話機のコールがトランスコーディングに対して DSP ファームのリソースを使用す るように指定できます。たとえば、2 台のリモート電話機 (A と B) および 1 台のローカル電話機 (C) で会議を開始するとします。A と B は、DSP ファーム トランスコーダを利用して G.729r8 コーデック を使用するように設定されています。会議では、C から会議へのコール レッグで G.711 mu-law コー デックが使用され、A および B から Cisco Unified CME ルータへのコール レッグで G.729r8 コーデッ クが使用されます。 codec g729r8 dspfarm-assist コマンドを使用する場合は、オプションを慎重に決定してください。こ の利点は、コールが IP Phone と Cisco Unified CME ルータの間のコール レッグで G.729r8 コーデック を使用するため、ネットワーク帯域幅を節約できることです。欠点は、G.711 コーデックが要求される 状況 (会議や Cisco Unity Express など) で、不足しがちな DSP リソースを使用してコールがトランス コードされること、および音声が DSP を往復する間に遅延が生じることです。さらに、この機能を過 剰に使用すると、ダイヤルピアやコーデック リストに関連するコーデックの選択メカニズムの設定エ ラーがマスクされてしまう可能性があります。

このため、codec g729r8 dspfarm-assist コマンドは慎重に使用し、帯域幅の節約が絶対的に必要な場合、または電話機が G.711 コーデックを要求するコールにほとんど参加しないとわかっている場合にだけ使用することを推奨します。

Cisco Unified CME が Skinny Client Control Protocol (SCCP) エンドポイントで音声チャネルを使用 する仕組みの都合上、codec g729r8 dspfarm-assist コマンドで設定したトランスコーディングを必要 とするコールの確立する場合には、使用可能なトランスコーディング セッションを 2 つ以上設定する 必要があります。トランスコーディングで音声パスが確立した後は、1 つのセッションだけが使用され ます。ただし、SCCP の操作中は、一時的なセッションが割り当てられることがあります。この一時的 なセッションを割り当てられない場合は、トランスコーディングの要求が受け付けられず、コールは G.711 コーデックで継続されます。

電話機に codec g729r8 dspfarm-assist コマンドが設定され、トランスコーディングで DSP リソース が必要なときに DSP リソースが使用できない場合、ローカルな Cisco Unified CME ルータに登録され ている電話機は、G.729r8 の代わりに G.711 を使用します。これは SCCP 以外のコール レッグには当て はまりません。たとえば、会議に必要なトランスコーディングで DSP リソースを使用できない場合、 会議は作成されません。

## セキュアな DSP ファーム トランスコーディング

Cisco Unified CME では、「リモート電話機で G.729r8 を使用する場合のトランスコーディング」 (P.459) で説明した状況のときに限り、DSP ファームのセキュアなトランスコーディング機能が使用 されます。codec g729r8 dspfarm-assist コマンドを使用したコールがセキュアなコールの場合、 Cisco Unified CME はセキュアなトランスコーディング リソースを探します。見つからなかった場合、 トランスコーディングは行われません。セキュアなコールではない場合、Cisco Unified CME は非セ キュアなトランスコーディング リソースを探します。見つからなかった場合、Cisco Unified CME は セキュアなトランスコーディング リソースを探します。Cisco Unified CME は セキュアなトランスコーディング リソースを探します。Cisco Unified CME が セキュアなトランスコーディング リソースを探します。Cisco Unified CME が ローディング リソースを使用しても、コールはセキュアにはなりません。また、Cisco Unified CME が重要度の低い非セキュア トランスコーダを見つけられないために、重要なセキュア DSP ファーム リ ソースが非セキュア コール用に必要になることはありません。

# トランスコーディング リソースの設定方法

ここでは、次の作業について説明します。

- 「トランスコーディング用 DSP リソース要件の確認」(P.461)(必須)
- 「トランスコーディング用ネットワーク モジュールまたは PVDM のプロビジョニング」(P.461) (必須)

#### NM-HD および NM-HDV2 用の DSP ファーム

• 「NM-HD および NM-HDV2 用 DSP ファームの設定」(P.463)(必須)

#### NM-HDV 用の DSP ファーム

- 「NM-HDV 用 DSP ファームの設定」(P.468)(必須)
- 「DSP ファーム ホストとして機能するための Cisco Unified CME ルータの設定」(P.470)(必須)
- 「Cisco IOS ソフトウェア アップグレード後の NM-HDV の DSP ファームの変更」(P.473)(任意)
- 「NM-HDV 用トランスコーディング セッション数の変更」(P.474)(任意)
- 「NM-HDV 用 DSP ファームのパフォーマンス チューニング」(P.475)(任意)
- 「DSP ファームの動作確認」(P.476)(任意)

#### Cisco Unified CME 4.2 以降のバージョンの DSP ファーム

 「セキュア モードでの Cisco Unified CME 4.2 以降のバージョンへの DSP ファームの登録」 (P.480)(任意)

## トランスコーディング用 DSP リソース要件の確認

トランスコーディング サービスで使用できる十分な DSP がルータにあるかどうかを判断するには、次の手順を実行します。

(注)

トランスコーディング用 DSP リソースの詳細については、『*Cisco Unified Communications Manager and Cisco IOS Interoperability Guide*』の「Configuring Enhanced Conferencing and Transcoding for Voice Gateway Routers」の章にある「Allocation of DSP Resources」の項を参照してください。

#### 手順の概要

- 1. show voice dsp
- 2. show sdspfarm sessions
- 3. show sdspfarm units

#### 手順の詳細

- **ステップ1** show voice dsp コマンドを使用して、デジタル シグナル プロセッサ (DSP) 音声チャネルの現在のステータスを表示します。
- **ステップ 2** show sdspfarm sessions コマンドを使用して、アクティブなトランスコーダ セッションの数を表示します。
- ステップ 3 show sdspfarm units コマンドを使用して、設定されている DSP ファームの数を表示します。

## トランスコーディング用ネットワーク モジュールまたは PVDM のプロビ ジョニング

DSP は次のどの場所に存在していてもかまいません。

• NM-HD-2VE などの音声ネットワーク モジュール。

- NM-HDV2 など、音声ネットワークモジュールに設置された PVDM2。1 つのネットワークモジュールに、最大 5 つの PVDM を搭載できます。
- Cisco 2800、3800 シリーズの音声ゲートウェイルータなど、マザーボードに直接設置された PVDM2。

会議サービスとトランスコーディング サービスをサポートし、モジュールをルータに設置するために 必要な、PVDM2 またはネットワーク モジュールの数を判定する必要があります。

#### 手順の概要

- 1. パフォーマンス要件を確認します。
- **2.** 必要な DSP の数を判定します。
- 3. サポート可能な DSP の数を判定します。
- 4. ソリューションを確認します。
- 5. ハードウェアを設置します。

#### 手順の詳細

- **ステップ1** ルータでサポートする必要があるトランスコーディング セッションの数を判定します。
- **ステップ2** トランスコーディング セッションのサポートに必要な DSP の数を判定します。『Cisco Unified Communications Manager and Cisco IOS Interoperability Guide』の「Configuring Enhanced Conferencing and Transcoding for Voice Gateway Routers」の項にある Table 5 と Table 6 を参照して ください。

音声インターフェイスも必要な場合は、必要な DSP の追加数を判定します。

たとえば、16のトランスコーディング セッション(30 ms のパケット化)と4つの G.711 音声コール には、2つの DSP が必要です。

- **ステップ3** 『*Cisco Unified Communications Manager and Cisco IOS Interoperability Guide*』の「Configuring Enhanced Conferencing and Transcoding for Voice Gateway Routers」の章の「Allocation of DSP Resources」の項にある Table 4 を使用して、ルータでサポート可能な NM または NM ファームの最大 数を判定します。
- **ステップ4** ルータが複数の NM または NM ファームをサポートするかどうかを考慮し、ルータ機能が要件を満た すことを確認します。必要な場合は、パフォーマンス要件を再評価します。
- **ステップ 5** 必要に応じて PVDM、NM、および NM ファームをインストールします。『*Cisco Network Modules Hardware Installation Guide*』の「Connecting Voice Network Modules」の章を参照してください。

### 次の作業

設定するネットワーク モジュールのタイプに応じて、次のいずれかのオプションを実行します。

- NM-HD および NM-HDV2 で DSP ファームを設定するには、「NM-HD および NM-HDV2 用 DSP ファームの設定」(P.463)を参照してください。
- NM-HDV 用に DSP ファームを設定するには、「NM-HDV 用 DSP ファームの設定」(P.468)を参照してください。

## NM-HD および NM-HDV2 用 DSP ファームの設定

NM-HD または NM-HDV2 用に DSP ファームを設定し、セキュアなトランスコーディング プロファイ ルを設定するには、次の手順を実行します。

- 1. enable
- 2. configure terminal
- 3. voice-card slot
- 4. dsp services dspfarm
- 5. exit
- 6. sccp local interface-type interface-number
- 7. sccp ccm ip-address identifier identifier-number
- 8. sccp
- 9. sccp ccm group group-number
- **10. bind interface** *interface-type interface-number*
- **11.** associate ccm identifier-number priority priority-number
- **12.** associate profile profile-identifier register device-name
- 13. keepalive retries number
- **14.** switchover method {graceful | immediate}
- **15.** switchback method {graceful | guard timeout-guard-value | immediate | uptime uptime-timeout-value}
- 16. switchback interval seconds
- 17. exit
- **18.** dspfarm profile profile-identifier transcode [security]
- **19.** trustpoint trustpoint-label
- **20.** codec *codec-type*
- 21. maximum sessions number
- **22.** associate application sccp
- 23. end

|        | コマンドまたはアクション                                                                                                  | 目的                                                                                                    |
|--------|----------------------------------------------------------------------------------------------------|----------------------------------------------------------------------------------------------------|
| ステップ 1 | enable                                                                                                    | 特権 EXEC モードをイネーブルにします。                                                                                                    |
|        | 例:<br>Router> enable                                                                                          | <ul> <li>プロンプトが表示されたら、パスワードを入力します。</li> </ul>                                                                                                    |
| ステップ 2 | configure terminal                                                                                            | グローバル コンフィギュレーション モードを開始します。                                                                                                    |
| - ••   | <b>例:</b><br>Router# configure terminal                                                                       |                                                                                                    |
| スナッフ 3 | voice-card slot<br>例:<br>Router(config)# voice-card 1                                                         | DSP ファーム サービスをイネーブルにするネットワーク<br>モジュールで、voice-card コンフィギュレーション モード<br>を開始します。                                                                                                    |
| ステップ 4 | dsp services dspfarm<br>例:<br>Router(config-voicecard)# dsp services dspfarm                                  | 音声カード用の DSP ファーム サービスをイネーブルにします。                                                                                                    |
| ステップ 5 | exit<br>例:<br>Router(config=voicecard)# evit                                                                  | voice-card コンフィギュレーション モードを終了します。                                                                                                    |
| ステップ 6 | sccp local interface-type interface-number<br>例:<br>Router(config)# sccp local FastEthernet 0/0               | <ul> <li>Cisco Unified CME に登録するために SCCP アプリケーション(トランスコーディングおよび会議)が使用するローカル インターフェイスを選択します。</li> <li><i>interface-type</i>: Cisco Unified CME に登録するためにSCCP アプリケーションが使用するインターフェイスのタイプ。タイプにはインターフェイス アドレス、または仮想インターフェイス アドレス (イーサネットなど)を指定できます。</li> <li><i>interface-number</i>: Cisco Unified CME に登録するためにSCCP アプリケーションが使用するインターフェイス番号。</li> </ul> |
| ステップ7  | <pre>sccp ccm ip-address identifier identifier-number 例: Bouter(config)# sccp ccm 10.10.10.1 identifier</pre> | <ul> <li>Cisco Unified CME のアドレスを指定します。</li> <li><i>ip-address</i>: Cisco Unified CME ルータの IP アドレス。</li> <li>identifier <i>identifier-number</i>: Cisco Unified CME ルー</li> </ul>                                                                                                    |
|        | 1                                                                                                    | タを識別する番号。<br>• セカンダリ Cisco Unified CME ルータのアドレスを指<br>定するには、この手順を繰り返します。                                                                                                    |
| ステップ 8 | sccp                                                                                                    | SCCP および関連するトランスコーディング アプリケー<br>ションと会議アプリケーションをイネーブルにします。                                                                                                    |
|        | Router(config)# sccp                                                                                          |                                                                                                    |

|         | コマンドまたはアクション                                                                                    | 目的                                                                                                    |  |  |  |  |
|---------|-------------------------------------------------------------------------------------------------|----------------------------------------------------------------------------------------------------|--|--|--|--|
| ステップ9   | sccp ccm group group-number                                                                     | Cisco Unified CME グループを作成し、<br>Cisco Unified CME の SCCP コンフィギュレーション モー<br>ドを開始します。                                                                |  |  |  |  |
|         | Router(config)# sccp ccm group 1                                                                | • <i>group-number</i> : Cisco Unified CME グループを識別する番号。                                                                                            |  |  |  |  |
|         |                                                                                                 | (注) Cisco Unified CME グループは、DSP ファームの<br>データが宣言されているネーミング デバイスです。<br>必要なグループは1つだけです。                                                              |  |  |  |  |
| ステップ 10 | bind interface interface-type interface-number<br>例:<br>Router(config-sccp-ccm)# bind interface | (任意) Cisco Unified CME グループにインターフェイス<br>をバインドし、この Cisco Unified CME グループに関連付<br>けられているプロファイルに属するすべてのコールに、選<br>択したインターフェイスが使用されるようにします。            |  |  |  |  |
|         | FastEthernet 0/0                                                                                | <ul> <li>このコマンドはオプションです。ただし、複数のプロファイルがある場合、またはさまざまなサブネットを使用している場合は、必ず正しいインターフェイスが選択されるようにするために、このコマンドを使用することを推奨します。</li> </ul>                    |  |  |  |  |
| ステップ 11 | <b>associate ccm</b> identifier-number <b>priority</b> priority-number                          | Cisco Unified CME ルータをグループに関連付けて、グ<br>ループ内の優先順位を設定します。                                                                                            |  |  |  |  |
|         | 例:<br>Router(config-sccp-ccm)# associate ccm 1<br>priority 1                                    | <ul> <li><i>identifier-number</i>: Cisco Unified CME ルータを識別<br/>する番号。ステップ 7 の sccp ccm コマンドを参照し<br/>てください。</li> </ul>                             |  |  |  |  |
|         | <u>[</u> ]]                                                                                     | <ul> <li>priority: Cisco Unified CME グループでの<br/>Cisco Unified CME ルータの優先順位。指定できる<br/>Cisco Unified CME グループは 1 つだけです。デフォ<br/>ルトは 1 です。</li> </ul> |  |  |  |  |
| ステップ 12 | <b>associate profile</b> profile-identifier <b>register</b> device-name                         | DSP ファーム プロファイルを Cisco Unified CME グルー<br>プに関連付けます。                                                                                               |  |  |  |  |
|         | 例:                                                                                              | <ul> <li>profile-identifier: DSP ファーム プロファイルを識別<br/>する番号。</li> </ul>                                                                              |  |  |  |  |
|         | Router(config-sccp-ccm)# associate profile 1<br>register mtp000a8eaca80                         | <ul> <li>device-name: MAC アドレスに「mtp」プレフィック<br/>スを付加したもの。ここで MAC アドレスは、SCCP<br/>デバイスとして登録するために使用する物理インター<br/>フェイスの焼き付けアドレスです。</li> </ul>           |  |  |  |  |
| ステップ 13 | keepalive retries number                                                                        | SCCP から Cisco Unified CME へのキープアライブの再試<br>行回数を設定します。                                                                                              |  |  |  |  |
|         | <b>例:</b><br>Router(config-sccp-ccm)# keepalive retries 5                                       | <ul> <li><i>number</i>:キープアライブの試行回数。範囲:1~32。</li> <li>デフォルトは3です。</li> </ul>                                                                       |  |  |  |  |

|         | コマンドまたはアクション                                                                                                  | 目的                                                                                                    |
|---------|----------------------------------------------------------------------------------------------------|----------------------------------------------------------------------------------------------------|
| ステップ 14 | switchover method [graceful   immediate]<br>例:                                                                | アクティブな Cisco Unified CME システムとの通信リンク<br>がダウンしたときに、SCCP クライアントが使用するス<br>イッチオーバー方式を設定します。                                                                          |
|         | Router(config-sccp-ccm)# switchover method immediate                                                          | <ul> <li>graceful:アクティブなセッションがすべて正常に終<br/>了した場合のみ、終了後にスイッチオーバーが発生し<br/>ます。</li> </ul>                                                                            |
|         |                                                                                                    | <ul> <li>immediate: セカンダリ Cisco Unified CME システムのいずれかに、すぐにスイッチオーバーします。</li> </ul>                                                                                |
| ステップ 15 | <pre>switchback method {graceful   guard timeout-guard-value   immediate   uptime uptime-timeout-value}</pre> | プライマリまたは優先順の高い Cisco Unified CME が再び<br>使用可能になったときに、SCCP クライアントが使用する<br>スイッチバック方式を設定します。                                                                         |
|         | <b>例:</b><br>Router(config-sccp-ccm)# switchback method<br>immediate                                          | <ul> <li>graceful:アクティブなセッションがすべて正常に終<br/>了した場合のみ、終了後にスイッチバックが発生しま<br/>す。</li> </ul>                                                                             |
|         |                                                                                                    | <ul> <li>guard timeout-guard-value: アクティブなセッションの正常終了、または保護タイマーの時間切れの、どちらかが先に発生したときにスイッチバックが生じます。タイムアウト値の単位は秒です。範囲:<br/>60~ 172800。デフォルト: 7200。</li> </ul>        |
|         |                                                                                                    | <ul> <li>immediate:アクティブな接続があるかどうかに関係<br/>なく、タイマーが時間切れになるとすぐに、上位の<br/>Cisco Unified CME にスイッチバックします。</li> </ul>                                                  |
|         |                                                                                                    | <ul> <li>uptime uptime-timeout-value:上位の<br/>Cisco Unified CME システムがアクティブになったと<br/>きに動作時間タイマーを開始します。タイムアウト値<br/>の単位は秒です。範囲:60~172800。デフォルト:<br/>7200。</li> </ul> |
| ステップ 16 | switchback interval seconds 例:                                                                                | 現在の Cisco Unified CME スイッチバック接続が失敗した<br>ときに、DSP ファームが待機する時間を設定します。この<br>時間が経過すると、DSP ファームはプライマリ                                                                  |
|         | Router(config-sccp-ccm)# switchback interval 5                                                                | <ul> <li>Cisco Unified CME システムをポーリングします。</li> <li><i>seconds</i>:タイマーの値(秒単位)。範囲:1~3600。<br/>デフォルト:60。</li> </ul>                                                |
| ステップ 17 | exit                                                                                                    | SCCP コンフィギュレーション モードを終了します。                                                                                                    |
|         | 例:<br>Router(config-sccp-ccm)# exit                                                                           |                                                                                                    |

|         | コマンドまたはアクション                                                        | 目的                                                                                                    |  |  |  |  |
|---------|---------------------------------------------------------------------|----------------------------------------------------------------------------------------------------|--|--|--|--|
| ステップ 18 | <pre>dspfarm profile profile-identifier transcode [security]</pre>  | <ul> <li>目的</li> <li>DSP ファーム プロファイル コンフィギュレーション モードを開始し、DSP ファーム サービス用のプロファイルを定義します。</li> <li><i>profile-identifier</i>: プロファイルを一意に識別する番号。範囲:1~65535。</li> <li>transcode:トランスコーディング用のプロファイルをイネーブルにします。</li> <li>security:セキュアな DSP ファーム サービスをイネーブルにします。このキーワードは Cisco Unified CME 4.2 以降のバージョンでサポートされます。</li> <li>(任意)トラストポイントを DSP ファーム プロファイルに関連付けます。</li> </ul> |  |  |  |  |
|         | 例:<br>Router(config)# dspfarm profile 1 transcode<br>security       | <ul> <li><i>profile-identifier</i>: プロファイルを一意に識別する番号。範囲:1~65535。</li> <li><b>transcode</b>: トランスコーディング用のプロファイルをイネーブルにします。</li> </ul>                                                                                                    |  |  |  |  |
|         | -                                                                   |                                                                                                    |  |  |  |  |
|         |                                                                     | <ul> <li>security: セキュアな DSP ファーム サービスをイネー<br/>ブルにします。このキーワードは Cisco Unified CME<br/>4.2 以降のバージョンでサポートされます。</li> </ul>                                                                                                    |  |  |  |  |
| ステップ 19 | trustpoint trustpoint-label                                         | (任意) トラストポイントを DSP ファーム プロファイルに<br>関連付けます。                                                                                                    |  |  |  |  |
|         | 例:<br>Router(config-dspfarm-profile)# trustpoint<br>dspfarm         |                                                                                                    |  |  |  |  |
| ステップ 20 | codec codec-type                                                    | DSP ファーム プロファイルでサポートされるコーデック<br>を指定します。                                                                                                    |  |  |  |  |
|         | <b>例:</b><br>Router(config-dspfarm-profile)# codec g711ulaw         | <ul> <li>codec-type:優先されるコーデックを指定します。サポートされるコーデックのリストを表示するには、?<br/>を入力します。</li> </ul>                                                                                                    |  |  |  |  |
|         |                                                                     | <ul> <li>サポートされるコーデックごとに、この手順を繰り返します。</li> </ul>                                                                                                    |  |  |  |  |
| ステップ 21 | maximum sessions number                                             | このプロファイルでサポートされる最大セッション数を指<br>定します。                                                                                                    |  |  |  |  |
|         | 例:<br>Router(config-dspfarm-profile)# maximum                       | <ul> <li>number: プロファイルでサポートされるセッションの数。範囲:0~X。デフォルト:0。</li> </ul>                                                                                                    |  |  |  |  |
|         |                                                                     | • X の値は、リソース プロバイダーで使用可能なリソー<br>スの数に応じて、実行時に決定されます。                                                                                                    |  |  |  |  |
| ステップ 22 | associate application sccp                                          | SCCP を DSP ファーム プロファイルに関連付けます。                                                                                                    |  |  |  |  |
|         | 例:<br>Router(config-dspfarm-profile)# associate<br>application sccp |                                                                                                    |  |  |  |  |
| ステップ 23 | end                                                                 | 特権 EXEC モードに戻ります。                                                                                                    |  |  |  |  |
|         | 例:<br>Router(config-dspfarm-profile)# end                           |                                                                                                    |  |  |  |  |

### 次の作業

 DSP ファームをセキュア モードで Cisco Unified CME に登録するには、「セキュア モードでの Cisco Unified CME 4.2 以降のバージョンへの DSP ファームの登録」(P.480)を参照してください。

## NM-HDV 用 DSP ファームの設定

NM-HDV 用の DSP ファームを設定するには、次の手順を実行します。

#### 手順の概要

- 1. enable
- 2. configure terminal
- 3. voice-card slot
- 4. dsp services dspfarm
- 5. exit
- 6. sccp local interface-type interface-number
- 7. sccp ccm *ip-address* priority *priority-number*
- 8. sccp
- 9. dspfarm transcoder maximum sessions number
- 10. dspfarm
- 11. end

### 手順の詳細

|        | コマンドまたはアクション                                   | 目的                                          |  |  |  |  |
|--------|------------------------------------------------|---------------------------------------------|--|--|--|--|
| ステップ 1 | enable                                         | 特権 EXEC モードをイネーブルにします。                      |  |  |  |  |
|        |                                                | <ul> <li>プロンプトが表示されたら、パスワードを入力しま</li> </ul> |  |  |  |  |
|        | 例:                                             | す。                                          |  |  |  |  |
|        | Router> enable                                 |                                             |  |  |  |  |
| ステップ 2 | configure terminal                             | グローバル コンフィギュレーション モードを開始します。                |  |  |  |  |
|        |                                                |                                             |  |  |  |  |
|        | 例:                                             |                                             |  |  |  |  |
|        | Router# configure terminal                     |                                             |  |  |  |  |
| ステップ 3 | voice-card slot                                | voice-card コンフィギュレーション モードを開始し、             |  |  |  |  |
|        |                                                | NM-HDV または NM-HDV ファームがあるシャーシ内の             |  |  |  |  |
|        | 例:                                             | スロットを確認します。                                 |  |  |  |  |
|        | Router(config)# voice-card 1                   |                                             |  |  |  |  |
| ステップ 4 | dsp services dspfarm                           | NM-HDV または NM-HDV ファームの DSP ファーム サー         |  |  |  |  |
|        |                                                | ビスをイネーブルにします。                               |  |  |  |  |
|        | 例:                                             |                                             |  |  |  |  |
|        | Router(config-voicecard)# dsp services dspfarm |                                             |  |  |  |  |
| ステップ 5 | exit                                           | グローバル コンフィギュレーション モードに戻ります。                 |  |  |  |  |
|        |                                                |                                             |  |  |  |  |
|        | 例:                                             |                                             |  |  |  |  |
|        | Router(config-voicecard)# exit                 |                                             |  |  |  |  |

|         | コマンドまたはアクション                                                             | 目的                                                                                                    |  |  |  |  |
|---------|--------------------------------------------------------------------------|----------------------------------------------------------------------------------------------------|--|--|--|--|
| ステップ 6  | sccp local interface-type interface-number                               | Cisco Unified CME に登録するために SCCP アプリケー<br>ション(トランスコーディングおよび会議)が使用する<br>ローカル インターフェイスを選択します。                                                                                |  |  |  |  |
|         | Router(config)# sccp local FastEthernet 0/0                              | <ul> <li>interface-type: Cisco Unified CME に登録するために<br/>SCCP アプリケーションが使用するインターフェイス<br/>のタイプ。タイプにはインターフェイス アドレス、ま<br/>たは仮想インターフェイス アドレス (イーサネットな<br/>ど)を指定できます。</li> </ul> |  |  |  |  |
|         |                                                                          | <ul> <li><i>interface-number</i>: Cisco Unified CME に登録するために SCCP アプリケーションが使用するインターフェイス番号。</li> </ul>                                                                     |  |  |  |  |
| ステップ 7  | <pre>sccp ccm ip-address priority priority-number</pre>                  | Cisco Unified CME のアドレスを指定します。                                                                                                    |  |  |  |  |
|         | 例:                                                                       | <ul> <li><i>ip-address</i>: Cisco Unified CME ルータの IP アドレス。</li> </ul>                                                                                                    |  |  |  |  |
|         | Router(config)# sccp ccm 10.10.10.1 priority 1                           | <ul> <li>priority priority: 接続されている他のルータと比較した、Cisco Unified CME ルータの優先順位。範囲:1(最高)~4(最低)。</li> </ul>                                                                       |  |  |  |  |
| ステップ 8  | sccp                                                                     | SCCP および関連するトランスコーディング アプリケー<br>ションと会議アプリケーションをイネーブルにします。                                                                                                    |  |  |  |  |
|         | <b>例:</b><br>Router(config)# sccp                                        |                                                                                                    |  |  |  |  |
| ステップ 9  | dspfarm transcoder maximum sessions number                               | DSP ファームでサポートできるトランスコーディング<br>セッションの最大数を指定します。1 つの DSP で最大 4 つ<br>のトランスコーディング セッションをサポートできます。                                                                             |  |  |  |  |
|         | <b>19]:</b><br>Router(config)# dspfarm transcoder maximum<br>sessions 12 | <ul> <li>(注) この値を割り当てる場合は、会議サービス用に割り当てられている DSP の数を考慮してください。</li> </ul>                                                                                                   |  |  |  |  |
| ステップ 10 | dspfarm                                                                  | DSP ファームをイネーブルにします。                                                                                                    |  |  |  |  |
|         | <b>例:</b><br>Router(config)# dspfarm                                     |                                                                                                    |  |  |  |  |
| ステップ 11 | end                                                                      | 特権 EXEC モードに戻ります。                                                                                                    |  |  |  |  |
|         | <b>例:</b><br>Router(config)# end                                         |                                                                                                    |  |  |  |  |

## DSP ファーム ホストとして機能するための Cisco Unified CME ルータの 設定

DSP ファーム ホストとして機能するように Cisco Unified CME ルータを設定するには、次の手順を実行します。

- 「トランスコーディング用 DSP リソース要件の確認」(P.461)
- 「IP Phone メッセージを受信するための Cisco Unified CME ルータの設定」(P.470)
- 「DSP ファーム ホストとして機能するための Cisco Unified CME ルータの設定」(P.470)

### トランスコーダ セッションの最大数の判定

一度に動作可能なトランスコーダ セッションの最大数を判定するには、次の手順を実行します。

#### 手順の概要

- 1. dspfarm transcoder maximum sessions
- 2. show sdspfarm sessions
- 3. show sdspfarm units
- 4. ステップ2および3の値に基づいて、トランスコーダセッションの最大数を決定します。

#### 手順の詳細

- **ステップ1** dspfarm transcoder maximum sessions コマンドを使用して、設定したトランスコーダ セッションの 最大数を設定します。
- ステップ 2 show sdspfarm sessions コマンドを使用して、アクティブなトランスコーダ セッションの数を表示します。
- **ステップ 3** show sdspfarm units コマンドを使用して、設定されている DSP ファームの数を表示します。
- ステップ 4 ステップ 2 のトランスコーダ セッションの数 (ステップ 1 で dspfarm transcoder maximum sessions コマンドを使用して設定した数) に、ステップ 3 の DSP ファームの数を掛けることによって、トラン スコーダ セッションの最大数を取得します。

### IP Phone メッセージを受信するための Cisco Unified CME ルータの設定

IP Phone メッセージを受信するよう Cisco Unified CME ルータを設定するには、次の手順を実行します。

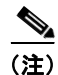

sdspfarm unregister force コマンドを使用すると、アクティブ コールのトランスコーディング スト リームをすべて登録解除できます。

#### 前提条件

SCCP クライアントインターフェイスの MAC アドレスを確認します。たとえば、次のように設定されているとします。

```
interface FastEthernet 0/0
ip address 10.5.49.160 255.255.0.0
.
.
.
sccp local FastEthernet 0/0
sccp
```

show interface FastEthernet 0/0 コマンドによって、MAC アドレスが得られます。次の例では、ファ スト イーサネット インターフェイスの MAC アドレスが 000a.8aea.ca80 です。

```
Router# show interface FastEthernet 0/0
.
.
.
FastEthernet0/0 is up, line protocol is up
Hardware is AmdFE, address is 000a.8aea.ca80 (bia 000a.8aea.ca80)
```

#### 手順の概要

- 1. enable
- 2. configure terminal
- 3. telephony-service
- 4. ip source-address *ip-address* [port *port*] [any-match | strict-match]
- 5. sdspfarm units number
- 6. sdspfarm transcode sessions number
- 7. sdspfarm tag number device-number
- 8. end

#### 手順の詳細

|        | コマンドまたはアクション                            | 目的                                            |
|--------|-----------------------------------------|-----------------------------------------------|
| ステップ 1 | enable                                  | 特権 EXEC モードをイネーブルにします。                        |
|        | <b>例:</b><br>Router> enable             | <ul> <li>プロンプトが表示されたら、パスワードを入力します。</li> </ul> |
| ステップ 2 | configure terminal                      | グローバル コンフィギュレーション モードを開始します。                  |
|        | <b>例:</b><br>Router# configure terminal |                                               |

|        | コマンドまたはアクション                                                                   | 目的                                                                                                    |  |  |  |  |
|--------|--------------------------------------------------------------------------------|----------------------------------------------------------------------------------------------------|--|--|--|--|
| ステップ 3 | telephony-service                                                              | telephony-service コンフィギュレーション モードを開始します。                                                                                                    |  |  |  |  |
|        | 例:<br>Router(config)# telephony-service                                        |                                                                                                    |  |  |  |  |
| ステップ 4 | <pre>ip source-address ip-address [port port] [any-match   strict-match]</pre> | ルータの IP アドレスおよびポートで Cisco Unified IP<br>Phone のメッセージを受信できるように、ルータをイネー<br>ブルにします。                                                                     |  |  |  |  |
|        | 例:                                                                             | • address:範囲:0~5。デフォルト:0。                                                                                                    |  |  |  |  |
|        | Router(config-telephony)# ip source address<br>10.10.10.1 port 3000            | • <b>port</b> <i>port</i> : (任意) SCCP に使用する TCP/IP ポート。<br>デフォルト: 2000。                                                                              |  |  |  |  |
|        |                                                                                | <ul> <li>any-match:(任意)登録のための厳密な IP アドレス<br/>のチェックをディセーブルにします。これがデフォル<br/>トです。</li> </ul>                                                            |  |  |  |  |
|        |                                                                                | <ul> <li>strict-match: (任意)登録のための厳密な IP アドレス チェックを必須にします。</li> </ul>                                                                                 |  |  |  |  |
| ステップ 5 | sdspfarm units number                                                          | SCCP ルータに登録できる DSP ファームの最大数を指定します。                                                                                                    |  |  |  |  |
|        | <b>例:</b><br>Router(config-telephony)# sdspfarm units 4                        | • <i>number</i> :範囲:0~5。デフォルト:0。                                                                                                    |  |  |  |  |
| ステップ 6 | sdspfarm transcode sessions number                                             | Cisco Unified CME ルータで可能な G.729 のトランスコー<br>ダ セッションの最大数を指定します。                                                                                        |  |  |  |  |
|        | <b>例:</b><br>Router(config-telephony)# sdspfarm transcode<br>sessions 40       | <ul> <li>1つのトランスコーダ セッションは、トランスコード<br/>を使用する発信者間の2つのトランスコーディングス<br/>トリームで構成されます。ルータで一度にサポートす<br/>るトランスコーディング セッションおよび電話会議の<br/>最大数を使用します。</li> </ul> |  |  |  |  |
|        |                                                                                | <ul> <li>number:「トランスコーダ セッションの最大数の判定」(P.470)を参照してください。範囲:0~128。<br/>デフォルト:0。</li> </ul>                                                             |  |  |  |  |
| ステップ7  | sdspfarm tag number device-name                                                | DSP ファーム ユニットを Cisco Unified CME に登録でき<br>るようにして、それを SCCP クライアント インターフェイ<br>スの MAC アドレスに関連付けます。                                                      |  |  |  |  |
|        | Router(config-telephony)# sdspfarm tag 1<br>mtp000a8eaca80<br>またけ              | <ul> <li>auto-reg-ephone コマンドを使用して自動登録をブ<br/>ロックした場合にのみ必要です。</li> </ul>                                                                              |  |  |  |  |
|        | A/CIA<br>Router(config-telenhony)# sdsnfarm tag 1                              | • <i>number</i> :タグ番号。範囲:1~5。                                                                                                    |  |  |  |  |
|        | MTP000a8eaca80                                                                 | <ul> <li><i>device-name</i>: SCCP クライアント インターフェイスの MAC アドレスに「MTP」プレフィックスを付加したもの。</li> </ul>                                                          |  |  |  |  |
| ステップ 8 | end                                                                            | 特権 EXEC モードに戻ります。                                                                                                    |  |  |  |  |
|        | 例:<br>Router(config-telephony)# end                                            |                                                                                                    |  |  |  |  |

### セキュア DSP ファームをホストするための Cisco Unified CME ルータの設定

セキュアな DSP ファームをホストできるようにするには、事前に Cisco Unified CME 4.2 以降のバー ジョンで Media Encryption Secure Real-Time Transport Protocol (SRTP)機能を設定し、セキュアな Cisco Unified CME にしておく必要があります。セキュアな Cisco Unified CME の設定については、 「セキュリティの設定」(P.589)を参照してください。

## Cisco IOS ソフトウェア アップグレード後の NM-HDV の DSP ファームの 変更

Cisco ルータ上で Cisco IOS ソフトウェアのアップグレード後に設定された、NM-HDV 用の既存の DSP ファームを継続してサポートするには、次の手順を実行します。

(注)

この作業は、Cisco IOS ソース リリースのアップグレード後に、NM-HDV に対して以前に設定した DSP ファームが Cisco Unified CME への登録に失敗する場合に実行します。

### 前提条件

**show-running configuration** コマンドを使用して、telephony-service 設定の dspfarm タグのデバイス 名が小文字になっていることを確認する。

Example:

```
Router#show-running configuration
Building configuration...
.
.
.
!
telephony-service
max-ephones 2
max-dn 20
ip source-address 142.103.66.254 port 2000
auto assign 1 to 2
system message Your current options
sdspfarm units 2
sdspfarm transcode sessions 16
sdspfarm tag 1 mtp00164767cc20 !<===Device name is MAC address with lower-case "mtp"
prefix
.
```

- 1. enable
- 2. configure terminal
- 3. no sdspfarm tag number
- 4. sdspfarm tag number device-name
- 5. end

|        | コマンドまたはアクション                                                                                                    | 目的                                                                   |  |  |  |  |
|--------|----------------------------------------------------------------------------------------------------|----------------------------------------------------------------------|--|--|--|--|
| ステップ 1 | enable                                                                                                    | 特権 EXEC モードをイネーブルにします。                                               |  |  |  |  |
|        |                                                                                                    | <ul> <li>プロンプトが表示されたら、パスワードを入力しま</li> </ul>                          |  |  |  |  |
|        | 例:                                                                                                    | t.                                                                   |  |  |  |  |
|        | Router> enable                                                                                                    |                                                                      |  |  |  |  |
| ステップ 2 | 例:<br>Router> enable<br>Configure terminal<br>何:<br>Router# configure terminal<br>何:<br>Router# configure terminal<br>何:<br>Router(config)# no sdspfarm tag 1<br>Sdspfarm tag number device-name<br>何:<br>Router(config)# sdspfarm tag 1 MTP00164767cc20 | グローバル コンフィギュレーション モードを開始します。                                         |  |  |  |  |
|        |                                                                                                    |                                                                      |  |  |  |  |
|        | 例:                                                                                                    |                                                                      |  |  |  |  |
| ^      | Router# configure terminal                                                                                                    |                                                                      |  |  |  |  |
| ステップ 3 | no sdspfarm tag number                                                                                                    | DSP ファームをディセーブルにします。                                                 |  |  |  |  |
|        | _                                                                                                    |                                                                      |  |  |  |  |
|        |                                                                                                    |                                                                      |  |  |  |  |
|        | Router(config)# no sdspfarm tag 1                                                                                                    |                                                                      |  |  |  |  |
| ステッフ 4 | sdspfarm tag number device-name                                                                                                    | デジタル シグナル プロセッサ (DSP) ファームを<br>Cigan Unified CME に登録できる トゥにして これた    |  |  |  |  |
|        |                                                                                                    | UISCO UNITIED UME に登録でさるようにして、それを<br>SCCP クライアント インターファイスの MAC アドレスに |  |  |  |  |
|        |                                                                                                    | 関連付けます。                                                              |  |  |  |  |
|        | Router(coniig)# saspiarm tag i MiP00164/6/CC20                                                                                                    | auto_reg_enhone フマンドを伸田! て自動登録をブ                                     |  |  |  |  |
|        |                                                                                                    | ロックした場合にのみ必要です。                                                      |  |  |  |  |
|        |                                                                                                    | • device-name : SCCP クライアント インターフェイス                                 |  |  |  |  |
|        |                                                                                                    | の MAC アドレスに「MTP」プレフィックスを付加し                                          |  |  |  |  |
|        |                                                                                                    | たもの。                                                                 |  |  |  |  |
| ステップ 5 | dspfarm                                                                                                    | DSP ファームをイネーブルにします。                                                  |  |  |  |  |
|        |                                                                                                    |                                                                      |  |  |  |  |
|        | 例:                                                                                                    |                                                                      |  |  |  |  |
|        | Router(config)# dspfarm                                                                                                    |                                                                      |  |  |  |  |
| ステップ 6 | end                                                                                                    | 特権 EXEC モードに戻ります。                                                    |  |  |  |  |
|        |                                                                                                    |                                                                      |  |  |  |  |
|        |                                                                                                    |                                                                      |  |  |  |  |
|        | Kouter(config)# end                                                                                                    |                                                                      |  |  |  |  |

# NM-HDV 用トランスコーディング セッション数の変更

NM-HDV のトランスコーディング セッションの最大数を変更するには、次の手順を実行します。

- 1. enable
- 2. configure terminal
- 3. no dspfarm
- 4. dspfarm transcoder maximum sessions number
- 5. dspfarm
- 6. end

|        | コマンドまたはアクション                               | 目的                                             |
|--------|--------------------------------------------|------------------------------------------------|
| ステップ 1 | enable                                     | 特権 EXEC モードをイネーブルにします。                         |
|        |                                            | <ul> <li>プロンプトが表示されたら、パスワードを入力しま</li> </ul>    |
|        | 例:                                         | す。                                             |
|        | Router> enable                             |                                                |
| ステップ 2 | configure terminal                         | グローバル コンフィギュレーション モードを開始します。                   |
|        | 例:                                         |                                                |
|        | Router# configure terminal                 |                                                |
| ステップ 3 | no dspfarm                                 | DSP ファームをディセーブルにします。                           |
|        | 例:                                         |                                                |
|        | Router(config)# no dspfarm                 |                                                |
| ステップ 4 | dspfarm transcoder maximum sessions number | DSP ファームでサポートできるトランスコーディング<br>セッションの最大数を指定します。 |
|        | GAI ·                                      |                                                |
|        | Router(config)# dspfarm transcoder maximum |                                                |
|        | sessions 12                                |                                                |
| ステップ 5 | dspfarm                                    | DSP ファームをイネーブルにします。                            |
|        | 例:                                         |                                                |
|        | Router(config)# dspfarm                    |                                                |
| ステップ 6 | end                                        | 特権 EXEC モードに戻ります。                              |
|        | 例:                                         |                                                |
|        | Router(config)# end                        |                                                |

## NM-HDV 用 DSP ファームのパフォーマンス チューニング

DSP ファームのパフォーマンスをチューニングするには、次の手順を実行します。

- 1. enable
- 2. configure terminal
- 3. sccp ip precedence value
- 4. dspfarm rtp timeout seconds
- 5. dspfarm connection interval seconds
- 6. end

|        | コマンドまたはアクション                                   | 目的                                                                                                    |
|--------|------------------------------------------------|----------------------------------------------------------------------------------------------------|
| ステップ 1 | enable                                         | 特権 EXEC モードをイネーブルにします。                                                                                |
|        |                                                | <ul> <li>プロンプトが表示されたら、パスワードを入力しま</li> </ul>                                                           |
|        | 例:                                             | す。                                                                                                    |
|        | Router> enable                                 |                                                                                                    |
| ステップ 2 | configure terminal                             | グローバル コンフィギュレーション モードを開始します。                                                                          |
|        | 例:                                             |                                                                                                    |
|        | Router# configure terminal                     |                                                                                                    |
| ステップ 3 | sccp ip precedence value                       | (任意) SCCP によって制御される接続で音声パケットの優<br>先順位が高くなるように、IP precedence の値を設定しま                                   |
|        | 例:                                             | す。                                                                                                    |
|        | Router(config) # sccp ip precedence 5          |                                                                                                    |
| ステップ 4 | dspfarm rtp timeout seconds                    | <ul> <li>(任意)「RTP port unreachable」エラー状態が発生した場合の、Real-Time Transport Protocol (RTP) タイムアウト</li> </ul> |
|        | 例:                                             | 間隔を設定します。                                                                                             |
|        | Router(config)# dspfarm rtp timeout 60         |                                                                                                    |
| ステップ 5 | dspfarm connection interval seconds            | (任意) RTP ストリームを削除するまで RTP の非アクティブな状態をモニタする時間を指定します。                                                   |
|        | 例:                                             |                                                                                                    |
|        | Router(config)# dspfarm connection interval 60 |                                                                                                    |
| ステップ 6 | end                                            | 特権 EXEC モードに戻ります。                                                                                     |
|        | 例:                                             |                                                                                                    |
|        | Router(config)# end                            |                                                                                                    |

## DSP ファームの動作確認

DSP ファームが登録され、動作していることを確認するには、次の手順を任意の順序で実行します。

- 1. show sccp [statistics | connections]
- 2. show sdspfarm units
- 3. show sdspfarm sessions
- 4. show sdspfarm sessions summary
- 5. show sdspfarm sessions active
- 6. show sccp connections details
- 7. debug sccp {all | errors | events | packets | parser}
- 8. debug dspfarm {all | errors | events | packets}
- 9. debug ephone mtp

**ステップ1** show sccp [statistics | connections] コマンドを使用して、SCCP の設定情報と現在のステータスを表示 します。

Router# show sccp statistics

SCCP Application Service(s) Statistics:

Profile ID:1, Service Type:Transcoding TCP packets rx 7, tx 7 Unsupported pkts rx 1, Unrecognized pkts rx 0 Register tx 1, successful 1, rejected 0, failed 0 KeepAlive tx 0, successful 0, failed 0 OpenReceiveChannel rx 2, successful 2, failed 0 CloseReceiveChannel rx 0, successful 0, failed 0 StartMediaTransmission rx 2, successful 2, failed 0 StopMediaTransmission rx 0, successful 0, failed 0 Reset rx 0, successful 0, failed 0 MediaStreamingFailure rx 0 Switchover 0, Switchback 0

show sccp connections コマンドを使用して、SCCP トランスコーディング アプリケーションと会議ア プリケーションで制御される接続に関する情報を表示します。次の例で、stype フィールドの secure 値 は、接続が暗号化されることを示しています。

Router# show sccp connections

 sess\_id
 conn\_id
 stype
 mode codec
 ripaddr
 rport sport

 16777222
 16777409
 secure-xcode
 sendrecv
 g729b
 10.3.56.120
 16772
 19534

 16777222
 16777393
 secure-xcode
 sendrecv
 g711u
 10.3.56.50
 17030
 18464

Total number of active session(s) 1, and connection(s) 2

ステップ 2 show sdspfarm units コマンドを使用して、設定および登録されている DSP ファームを表示します。

Router# show sdspfarm units

mtp-1 Device:MTP003080218a31 TCP socket:[2] REGISTERED
actual\_stream:8 max\_stream 8 IP:10.10.10.3 11470 MTP YOKO keepalive 1
Supported codec:G711Ulaw
G711Alaw
G729a
G729ab

max-mtps:1, max-streams:40, alloc-streams:8, act-streams:2

**ステップ 3** show sdspfarm sessions コマンドを使用して、トランスコーディング ストリームを表示します。

```
Router# show sdspfarm sessions
Stream-ID:1 mtp:1 10.10.10.3 18404 Local:2000 START
usage:Ip-Ip
codec:G711Ulaw64k duration:20 vad:0 peer Stream-ID:2
Stream-ID:2 mtp:1 10.10.10.3 17502 Local:2000 START
usage:Ip-Ip
codec:G729AnnexA duration:20 vad:0 peer Stream-ID:1
Stream-ID:3 mtp:1 0.0.0.0 0 Local:0 IDLE
usage:
codec:G711Ulaw64k duration:20 vad:0 peer Stream-ID:0
Stream-ID:4 mtp:1 0.0.0.0 0 Local:0 IDLE
usage:
codec:G711Ulaw64k duration:20 vad:0 peer Stream-ID:0
Stream-ID:5 mtp:1 0.0.0.0 0 Local:0 IDLE
usage:
codec:G711Ulaw64k duration:20 vad:0 peer Stream-ID:0
Stream-ID:6 mtp:1 0.0.0.0 0 Local:0 IDLE
usage:
codec:G711Ulaw64k duration:20 vad:0 peer Stream-ID:0
Stream-ID:7 mtp:1 0.0.0.0 0 Local:0 IDLE
usage:
codec:G711Ulaw64k duration:20 vad:0 peer Stream-ID:0
Stream-ID:8 mtp:1 0.0.0.0 0 Local:0 IDLE
usage:
codec:G711Ulaw64k duration:20 vad:0 peer Stream-ID:0
```

**ステップ 4** show sdspfarm sessions summary コマンドを使用して、トランスコーディング ストリームの概要 ビューを表示します。

Router# show sdspfarm sessions summary

| max-n | max-mtps:2, max-streams:240, alloc-streams:40, act-streams:2 |       |       |           |       |       |     |       |          |             |       |
|-------|--------------------------------------------------------------|-------|-------|-----------|-------|-------|-----|-------|----------|-------------|-------|
| ID    | MTP                                                          | State | CallI | ID confID | Usage | 9     |     |       |          | Codec/Durat | ion   |
|       |                                                              |       |       |           |       |       | ==: |       |          |             |       |
| 1     | 2                                                            | IDLE  | -1    | 0         |       |       |     |       |          | G711Ulaw64k | /20ms |
| 2     | 2                                                            | IDLE  | -1    | 0         |       |       |     |       |          | G711Ulaw64k | /20ms |
| 3     | 2                                                            | START | -1    | 3         | МоН   | (DN=3 | ,   | CH=1) | FE=TRUE  | G729 /20ms  |       |
| 4     | 2                                                            | START | -1    | 3         | МоН   | (DN=3 | ,   | CH=1) | FE=FALSE | G711Ulaw64k | /20ms |
| 5     | 2                                                            | IDLE  | -1    | 0         |       |       |     |       |          | G711Ulaw64k | /20ms |
| 6     | 2                                                            | IDLE  | -1    | 0         |       |       |     |       |          | G711Ulaw64k | /20ms |
| 7     | 2                                                            | IDLE  | -1    | 0         |       |       |     |       |          | G711Ulaw64k | /20ms |
| 8     | 2                                                            | IDLE  | -1    | 0         |       |       |     |       |          | G711Ulaw64k | /20ms |
| 9     | 2                                                            | IDLE  | -1    | 0         |       |       |     |       |          | G711Ulaw64k | /20ms |
| 10    | 2                                                            | IDLE  | -1    | 0         |       |       |     |       |          | G711Ulaw64k | /20ms |
| 11    | 2                                                            | IDLE  | -1    | 0         |       |       |     |       |          | G711Ulaw64k | /20ms |
| 12    | 2                                                            | IDLE  | -1    | 0         |       |       |     |       |          | G711Ulaw64k | /20ms |
| 13    | 2                                                            | IDLE  | -1    | 0         |       |       |     |       |          | G711Ulaw64k | /20ms |
| 14    | 2                                                            | IDLE  | -1    | 0         |       |       |     |       |          | G711Ulaw64k | /20ms |
| 15    | 2                                                            | IDLE  | -1    | 0         |       |       |     |       |          | G711Ulaw64k | /20ms |
| 16    | 2                                                            | IDLE  | -1    | 0         |       |       |     |       |          | G711Ulaw64k | /20ms |
| 17    | 2                                                            | IDLE  | -1    | 0         |       |       |     |       |          | G711Ulaw64k | /20ms |
| 18    | 2                                                            | IDLE  | -1    | 0         |       |       |     |       |          | G711Ulaw64k | /20ms |
| 19    | 2                                                            | IDLE  | -1    | 0         |       |       |     |       |          | G711Ulaw64k | /20ms |
| 20    | 2                                                            | IDLE  | -1    | 0         |       |       |     |       |          | G711Ulaw64k | /20ms |
| 21    | 2                                                            | IDLE  | -1    | 0         |       |       |     |       |          | G711Ulaw64k | /20ms |

| 22 | 2 | IDLE | -1 | 0 | G711Ulaw64k /20ms |
|----|---|------|----|---|-------------------|
| 23 | 2 | IDLE | -1 | 0 | G711Ulaw64k /20ms |
| 24 | 2 | IDLE | -1 | 0 | G711Ulaw64k /20ms |
| 25 | 2 | IDLE | -1 | 0 | G711Ulaw64k /20ms |
| 26 | 2 | IDLE | -1 | 0 | G711Ulaw64k /20ms |
| 27 | 2 | IDLE | -1 | 0 | G711Ulaw64k /20ms |
| 28 | 2 | IDLE | -1 | 0 | G711Ulaw64k /20ms |
| 29 | 2 | IDLE | -1 | 0 | G711Ulaw64k /20ms |
| 30 | 2 | IDLE | -1 | 0 | G711Ulaw64k /20ms |
| 31 | 2 | IDLE | -1 | 0 | G711Ulaw64k /20ms |
| 32 | 2 | IDLE | -1 | 0 | G711Ulaw64k /20ms |
| 33 | 2 | IDLE | -1 | 0 | G711Ulaw64k /20ms |
| 34 | 2 | IDLE | -1 | 0 | G711Ulaw64k /20ms |
| 35 | 2 | IDLE | -1 | 0 | G711Ulaw64k /20ms |
| 36 | 2 | IDLE | -1 | 0 | G711Ulaw64k /20ms |

**ステップ** 5 show sdspfarm sessions active コマンドを使用して、すべてのアクティブ セッション用のトランス コーディング ストリームを表示します。

#### Router# show sdspfarm sessions active

Stream-ID:1 mtp:1 10.10.10.3 18404 Local:2000 START
usage:Ip-Ip
codec:G711Ulaw64k duration:20 vad:0 peer Stream-ID:2

Stream-ID:2 mtp:1 10.10.10.3 17502 Local:2000 START
usage:Ip-Ip
codec:G729AnnexA duration:20 vad:0 peer Stream-ID:1

**ステップ6** show sccp connections details コマンドを使用して、コール レッグの詳細など、SCCP 接続の詳細を表示します。

Router# show sccp connections details

bridge-info(bid, cid) - Normal bridge information(Bridge id, Calleg id)
mmbridge-info(bid, cid) - Mixed mode bridge information(Bridge id, Calleg id)

sess\_id conn\_id call-id codec pkt-period type bridge-info(bid, cid)
mmbridge-info(bid, cid)

| 1 | - | 14 | N/A   | N/A | transmsp | All RTPSPI Callegs | N/A |
|---|---|----|-------|-----|----------|--------------------|-----|
| 1 | 2 | 15 | g729a | 20  | rtpspi   | (4,14)             | N/A |
| 1 | 1 | 13 | g711u | 20  | rtpspi   | (3,14)             | N/A |

Total number of active session(s) 1, connection(s) 2, and callegs 3

- **ステップ 7 debug sccp** {all | errors | events | packets | parser } コマンドを使用して、SCCP およびそのアプリケー ションに関するデバッグ レベルを設定します。
- **ステップ 8** debug dspfarm {all | errors | events | packets} コマンドを使用して、DSP ファーム サービスに関する デバッグ レベルを設定します。
- **ステップ 9 debug ephone mtp** コマンドを使用して、Message Transfer Part (MTP) のデバッグをイネーブルにし ます。このデバッグ コマンドは、**debug ephone mtp**、**debug ephone register**、**debug ephone state**、 および **debug ephone pak** コマンドと組み合わせて使用します。

## セキュア モードでの Cisco Unified CME 4.2 以降のバージョンへの DSP ファームの登録

DSP ファームは、Cisco Unified CME と同じルータ上に存在することも、異なるルータ上に存在する ことも可能です。次の作業において、DSP ファームの場所によっては、いくつかの手順はオプション になります。

ここでは、次の作業について説明します。

- 「CA サーバからのデジタル証明書の取得」(P.480)
- 「Cisco Unified CME ルータへの DSP ファーム ルータの CA ルート証明書のコピー」(P.486)
- 「DSP ファーム ルータへの Cisco Unified CME ルータの CA ルート証明書のコピー」(P.487)
- 「DSP ファームを登録するための Cisco Unified CME の設定」(P.488)
- 「Cisco Unified CME への DSP ファーム登録の確認」(P.489)

### CA サーバからのデジタル証明書の取得

CA サーバは DSP ファームと同じルータにすることが可能です。DSP ファーム ルータを CA サーバと して設定できます。次の設定手順は、DSP ファーム ルータ上に CA サーバを設定する方法を示してい ます。CA サーバを外部の Cisco ルータ上に設定するか、または別の CA サーバを単独で使用するに は、追加の設定が必要です。

- ここでは、次の作業について説明します。
- 「CA サーバの設定」(P.480)(任意)
- 「トラストポイントの作成」(P.483)
- 「CA サーバ証明書の認証と登録」(P.485)

#### CA サーバの設定

DSP ファームが Cisco Unified CME と同じルータ上に存在する場合は、この手順を実行しないでください。「トラストポイントの作成」(P.483) に進んでください。

CA サーバは、証明書が格納されている場所に、トラストポイントを自動的に作成します。自動的に作成されたトラストポイントには、CA ルート証明書が格納されます。

#### 前提条件

• Cisco Unified CME 4.2 以降のバージョン。

- 1. enable
- 2. configure terminal
- 3. crypto pki server label
- 4. database level complete
- 5. grant auto
- 6. database url root-url
- Cisco Unified Communications Manager Express システム アドミニストレータ ガイド

<sup>&</sup>lt;u>入</u> (注)

- 7. no shutdown
- 8. crypto pki trustpoint label
- 9. revocation-check crl
- 10. rsakeypair key-label

|                         | コマンドまたはアクション                               | 目的                                                                                                    |
|-------------------------|--------------------------------------------|----------------------------------------------------------------------------------------------------|
| ステップ 1                  | enable                                     | 特権 EXEC モードをイネーブルにします。                                                                                                    |
|                         |                                            | <ul> <li>プロンプトが表示されたら、パスワードを入力しま</li> </ul>                                                                                                    |
|                         | 例:                                         | す。                                                                                                    |
|                         | Router> enable                             |                                                                                                    |
| ステップ 2                  | configure terminal                         | グローバル コンフィギュレーション モードを開始します。                                                                                                    |
|                         |                                            |                                                                                                    |
|                         | 例:                                         |                                                                                                    |
| <b>→</b> = <b>-</b> ° o | Router# configure terminal                 |                                                                                                    |
| スナツノろ                   | crypto pki server label                    | 証明書サーバのラベルを定義し、証明書サーバ コンフィ<br>ギュレーション モードを開始します。                                                                                                    |
|                         | 例:                                         | • <i>label</i> : CA 証明書サーバの名前。                                                                                                    |
|                         | Router(config)# crypto pki server dspcert  |                                                                                                    |
| ステップ 4                  | database level complete                    | (任意)証明書登録データベースに保管されるデータのタ<br>イプを制御します。このコマンドを使用しなかった場合、                                                                                                    |
|                         | 例:                                         | デフォルトは minimal になります。                                                                                                    |
|                         | Router(cs-server)# database level complete | <ul> <li>complete: minimal レベルおよび names レベルで提供<br/>される情報以外に、発行済みの各証明書がデータベー<br/>スに書き込まれます。</li> </ul>                                                              |
|                         |                                            | (注) complete キーワードでは大量の情報が生成される<br>ため、database url コマンドを使用してデータを<br>保存する外部 TFTP サーバを指定してください。                                                                      |
| ステップ 5                  | grant auto<br>切 ·                          | (任意) あらゆる要求者に対して証明書が自動的に発行さ<br>れるようにします。推奨される方法、およびこのコマンド<br>を使用しなかった場合のデフォルトは手動登録です。                                                                              |
|                         | Router(cs-server)# grant auto              | <ul> <li>ヒント このコマンドは、簡易ネットワークのテストおよび構築中に登録する場合のみ使用してください。</li> <li>セキュリティのベスト プラクティスは、証明書が継続的に供与されないように、設定後に no grant auto コマンドを使用してこの機能をディセーブルにすることです。</li> </ul> |

|        | コマンドまたはアクション                                                          | 目的          |                                                                                                    |  |  |
|--------|-----------------------------------------------------------------------|-------------|----------------------------------------------------------------------------------------------------|--|--|
| ステップ 6 | database url root-url<br>例:<br>Router(cs-server)# database url nvram: |             | <ul> <li>(任意)証明書サーバのすべてのデータベースエントリが<br/>書き出される場所を指定します。このコマンドが指定され<br/>ていない場合、すべてのデータベースエントリは</li> <li>NVRAM に書き込まれます。</li> </ul>                                                                                            |  |  |
|        |                                                                       |             | o <i>t-url</i> : データベース エントリが書き出される場所。<br>&L は Cisco IOS ファイル システムでサポートされ<br>任意の URL です。                                                                                                    |  |  |
|        |                                                                       |             | CA が大量の証明書を発行しようとしている場合、<br>証明書を保存するためのフラッシュやその他のス<br>トレージ デバイスなどの適切な保存場所を選択し<br>ます。                                                                                                    |  |  |
|        |                                                                       | (注)         | 保存場所としてフラッシュを選択し、このデバイ<br>ス上のファイルシステムタイプがクラス B<br>(LEFS) の場合は、デバイス上の空き領域を定期<br>的にチェックし、squeeze コマンドを使用して、削<br>除されたファイルが使用していた領域を解放しま<br>す。このプロセスには数分かかることがあるため、<br>このプロセスは、スケジュールされたメンテナン<br>ス期間中、またはオフピーク時に実行する必要が<br>あります。 |  |  |
| ステップ 7 | no shutdown                                                           | (任意)        | CA をイネーブルにします。                                                                                                    |  |  |
|        | <b>例:</b><br>Router(cs-server)# no shutdown                           | (注)         | このコマンドは、CA を完全に設定した後にのみ使<br>用する必要があります。                                                                                                    |  |  |
| ステップ 8 | exit                                                                  | 証明書<br>す。   | サーバ コンフィギュレーション モードを終了しま                                                                                                    |  |  |
|        |                                                                       |             |                                                                                                    |  |  |
| ステップ 9 | crypto pki trustpoint label                                           | (任意)<br>コンフ | トラストポイントを宣言し、CA トラストポイント<br>ィギュレーション モードを開始します。                                                                                                    |  |  |
|        | 例:                                                                    | • lal       | bel:トラストポイント名。ラベル。                                                                                                    |  |  |
|        | Router(config)# crypto pki trustpoint dspcert                         | (注)         | CA が Cisco Unified CME ルータに対してローカ<br>ルである場合は、このコマンドと enrollment url<br>コマンドを使用してください。これらのコマンド<br>は、外部ルータで動作している CA には不要です。                                                                                                   |  |  |
|        |                                                                       |             | uber はヘノッノ 5 い label と回しにする必要かめ<br>ります。                                                                                                    |  |  |

|         | コマンドまたはアクション                                                              | 目的                                                                                                    |
|---------|---------------------------------------------------------------------------|----------------------------------------------------------------------------------------------------|
| ステップ 10 | revocation-check crl<br>例:<br>Router(ca-trustpoint)# revocation-check crl | (任意)証明書の失効ステータスをチェックし、ステータ<br>スをチェックするための1つまたは複数の方法を指定しま<br>す。2番めと3番めの方法を指定した場合、各方法はその<br>直前の方法でエラーが返された場合(サーバがダウンして<br>いる場合など)にだけ使用されます。 |
|         |                                                                           | <ul> <li>crl:証明書のチェックは、証明書失効リスト(CRL)<br/>によって実行されます。これはデフォルトの動作で<br/>す。</li> </ul>                                                        |
| ステップ 11 | rsakeypair key-label                                                      | (任意) 証明書で使用する RSA キー ペアを指定します。                                                                                                    |
|         | 例:<br>Router(ca-trustpoint)# rsakeypair caserver                          | <ul> <li><i>key-label</i>: キーペアが存在していない場合、または<br/>auto-enroll regenerate コマンドが使用される場合に、<br/>登録中に生成されるキーペアの名前。</li> </ul>                  |
|         |                                                                           | (注) 複数のトラストポイントで同じキーを共有できます。                                                                                                    |

#### トラストポイントの作成

トランスポイントには DSP ファームのデジタル証明書が格納されます。トランスポイントを作成する には、次の手順を実行します。

### 前提条件

• Cisco Unified CME 4.2 以降のバージョン。

- 1. enable
- 2. configure terminal
- 3. crypto pki trustpoint label
- 4. enrollment url ca-url
- 5. serial-number none
- 6. fqdn none
- 7. ip-address none
- 8. subject-name [x.500-name]
- 9. revocation-check none
- **10.** rsakeypair key-label

|        | コマンドまたはアクション                                                   | 目的                                                               |
|--------|----------------------------------------------------------------|------------------------------------------------------------------|
| ステップ 1 | enable                                                         | 特権 EXEC モードをイネーブルにします。                                           |
|        |                                                                | <ul> <li>プロンプトが表示されたら、パスワードを入力しま</li> </ul>                      |
|        | 例:                                                             | す。                                                               |
|        | Router> enable                                                 |                                                                  |
| スナッフ 2 | configure terminal                                             | グローバル コンフィギュレーション モードを開始します。                                     |
|        | /ml .                                                          |                                                                  |
|        | וילן.<br>Router# configure terminal                            |                                                                  |
| ステップ 3 | crypto pki trustpoint label                                    | ■ ■ ■ ■ ■ ■ ■ ■ ■ ■ ■ ■ ■ ■ ■ ■ ■ ■ ■                            |
|        |                                                                | 言し、CA トラストポイント コンフィギュレーション モー                                    |
|        | ()词 ·                                                          | ドを開始します。                                                         |
|        | Router(config)# crypto pki trustpoint dspcert                  | • <i>label</i> :トランスポイントおよび RA の名前。                              |
| ステップ 4 | enrollment url ca-url                                          | 発行元 CA 証明書サーバ(ルート証明書サーバ)の登録<br>URL を指定します。                       |
|        | (a) ·                                                          | • $ca.url: u-bCA$ $iid V.z.b-uzat.b-go$                          |
|        | Router(ca-trustpoint)# enrollment url<br>http://10.3.105.40:80 | $URL_{\circ}$                                                    |
| ステップ 5 | serial-number none                                             | 証明書要求にルータのシリアル番号を含める必要があるか<br>どうかを指定します。                         |
|        | <b>例:</b><br>Router(ca-trustpoint)# serial-number none         | <ul> <li>none:証明書要求にシリアル番号が含まれないことを<br/>指定します。</li> </ul>        |
| ステップ 6 | fqdn none                                                      | 証明書要求に「unstructuredName」として含める完全修飾<br>ドメイン名 (FQDN) を指定します。       |
|        | <b>例:</b><br>Router(ca-trustpoint)# fqdn none                  | <ul> <li>none: 証明書要求にルータの FQDN が含まれません。</li> </ul>               |
| ステップ 7 | ip-address none                                                | 証明書要求に「unstructuredAddress」として含まれるドット付きの IP アドレスまたはインターフェイスを指定しま |
|        | 例:                                                             | す。                                                               |
|        | Router(ca-trustpoint)# ip-address none                         | <ul> <li>none:証明書要求に IP アドレスが含まれないことを<br/>指定します。</li> </ul>      |
| ステップ 8 | <pre>subject-name [x.500-name]</pre>                           | 証明書要求の所有者名を指定します。                                                |
|        | <b>例:</b><br>Router(ca-trustpoint)# subject-name cn=vg224,     | (注) この例は、証明書の件名の形式を IP 電話の場合と<br>同様に設定する方法を示しています。               |
|        | ou=ABU, o=Cisco Systems Inc.                                   |                                                                  |

|         | コマンドまたはアクション                                                                | 目的                                                                                                    |
|---------|-----------------------------------------------------------------------------|----------------------------------------------------------------------------------------------------|
| ステップ 9  | revocation-check none<br>例:<br>Router(ca-trustpoint)# revocation-check none | (任意)証明書の失効ステータスをチェックし、ステータ<br>スをチェックするための1つまたは複数の方法を指定しま<br>す。2番めと3番めの方法を指定した場合、各方法はその<br>直前の方法でエラーが返された場合(サーバがダウンして<br>いる場合など)にだけ使用されます。 |
|         |                                                                             | • <b>none</b> :証明書のチェックは不要です。                                                                                                    |
| ステップ 10 | rsakeypair key-label                                                        | (任意)証明書で使用する RSA キー ペアを指定します。                                                                                                    |
|         | <b>例:</b><br>Router(ca-trustpoint)# rsakeypair dspcert                      | <ul> <li><i>key-label</i>: キーペアが存在していない場合、または<br/>auto-enroll regenerate コマンドが使用される場合に、<br/>登録中に生成されるキーペアの名前。</li> </ul>                  |
|         |                                                                             | (注) 複数のトラストポイントで同じキーを共有できます。                                                                                                    |
|         |                                                                             | key-label は、ステップ 3 の label と同じにします。                                                                                                    |

#### CA サーバ証明書の認証と登録

#### 前提条件

• Cisco Unified CME 4.2 以降のバージョン。

#### 手順の概要

- 1. enable
- 2. configure terminal
- 3. crypto pki authenticate trustpoint-label
- 4. crypto pki enroll trustpoint-label

### 手順の詳細

|        | コマンドまたはアクション                            | 目的                                            |
|--------|-----------------------------------------|-----------------------------------------------|
| ステップ 1 | enable                                  | 特権 EXEC モードをイネーブルにします。                        |
|        | <b>例:</b><br>Router> enable             | <ul> <li>プロンプトが表示されたら、パスワードを入力します。</li> </ul> |
| ステップ 2 | configure terminal                      | グローバル コンフィギュレーション モードを開始します。                  |
|        | <b>例:</b><br>Router# configure terminal |                                               |

|        | コマンドまたはアクション                                     | 目的                                                                                        |
|--------|--------------------------------------------------|-------------------------------------------------------------------------------------------|
| ステップ 3 | crypto pki authenticate trustpoint-label 例:      | CA 証明書を取得して、認証します。証明書フィンガープ<br>リントをチェックするよう求められた場合、証明書フィン<br>ガープリントをチェックします。              |
|        | Router(config) # crypto pki authenticate dspcert | <ul> <li>trustpoint-label:トラストポイントのラベル。</li> </ul>                                        |
|        |                                                  | (注) trustpoint-label は、「トラストポイントの作成」<br>(P.483) で指定したトランスポイント ラベルです。                      |
| ステップ 4 | crypto pki enroll trustpoint-label               | CA に登録し、このトランスポイントの証明書を取得します。                                                             |
|        | 例:                                               | <ul> <li><i>trustpoint-label</i>:トラストポイントのラベル。</li> </ul>                                 |
|        | Router(config)# crypto pki enroll dspcert        | <ul> <li>(注) trustpoint-label は、「トラストポイントの作成」<br/>(P.483) で指定したトランスポイント ラベルです。</li> </ul> |

### Cisco Unified CME ルータへの DSP ファーム ルータの CA ルート証明書のコピー

DSP ファーム ルータと Cisco Unified CME ルータは、登録処理中に証明書を交換します。これらの証 明書は、それぞれのルータの CA サーバによってデジタル署名されています。これらのルータが互いの デジタル証明書を受け入れるには、相互に相手の CA ルート証明書を持つ必要があります。DSP ファーム ルータと Cisco Unified CME ルータの CA ルート証明書を、手動で相互にコピーしてくださ い。

#### 前提条件

• Cisco Unified CME 4.2 以降のバージョン。

- 1. enable
- 2. configure terminal
- 3. crypto pki trustpoint name
- 4. enrollment terminal
- 5. crypto pki export trustpoint pem terminal
- 6. crypto pki authenticate trustpoint-label
- 7. CA 証明書を入力するよう求められます。コマンドラインで base64 符号化証明書をカット アンド ペーストしてから、Enter キーを押して「quit」と入力します。ルータから、証明書の受け入れを 求められます。「yes」と入力して証明書を受け入れます。

|        | コマンドまたはアクション                                                                                                    | 目的                                                                              |
|--------|----------------------------------------------------------------------------------------------------|---------------------------------------------------------------------------------|
| ステップ 1 | enable                                                                                                    | 特権 EXEC モードをイネーブルにします。                                                          |
|        | <b>例:</b><br>Router> enable                                                                                                    | <ul> <li>プロンプトが表示されたら、パスワードを入力します。</li> </ul>                                   |
| ステップ 2 | configure terminal                                                                                                    | グローバル コンフィギュレーション モードを開始します。                                                    |
|        | <b>例:</b><br>Router# configure terminal                                                                                                    |                                                                                 |
| ステップ 3 | crypto pki trustpoint label                                                                                                    | <b>RA</b> モード証明書サーバが使用するトラストポイントを宣<br>言し、CA トラストポイント コンフィギュレーション モー<br>ドを開始します。 |
|        | Router(config)# crypto pki trustpoint dspcert                                                                                                    | • label:トランスポイントおよび RA の名前。                                                     |
|        |                                                                                                    | (注) <i>label</i> は、「トラストポイントの作成」(P.483)で指定したトランスポイントラベルです。                      |
| ステップ 4 | enrollment terminal                                                                                                    | カット アンド ペーストによる手動での証明書登録を指定<br>します。                                             |
|        | <b>例:</b><br>Router(ca-trustpoint)# enrollment terminal                                                                                          |                                                                                 |
| ステップ 5 | crypto pki export trustpoint pem terminal                                                                                                    | Privacy-Enhanced Mail (PEM) 形式ファイル内のトラン<br>スポイントに関連付けられた証明書と RSA キーをエクス         |
|        | <b>例:</b><br>Router(ca-trustpoint)# crypto pki export<br>dspcert pem terminal                                                                    |                                                                                 |
| ステップ 6 | crypto pki authenticate trustpoint-label                                                                                                    | CA 証明書を取得して、認証します。証明書フィンガープ<br>リントをチェックするよう求められた場合、証明書フィン<br>ガープリントをチェックします。    |
|        | Router(config)# crypto pki authenticate vg224                                                                                                    | • <i>trustpoint-label</i> :トラストポイントのラベル。                                        |
|        |                                                                                                    | (注) CA 証明書がコンフィギュレーションにすでにロー<br>ドされている場合、このコマンドはオプションで<br>す。                    |
| ステップ7  | CA 証明書を入力するよう求められます。コマンドラ<br>インで base64 符号化証明書をカット アンド ペースト<br>してから、Enter キーを押して「quit」と入力します。<br>ルータから、証明書の受け入れを求められます。<br>「yes」と入力して証明書を受け入れます。 | Cisco Unified CME ルータへの、DSP ファーム ルータの<br>CA ルート証明書のコピーが完了しました。                  |

### DSP ファーム ルータへの Cisco Unified CME ルータの CA ルート証明書のコピー

「Cisco Unified CME ルータへの DSP ファーム ルータの CA ルート証明書のコピー」(P.486)の逆方向 (Cisco Unified CME ルータから DSP ファーム ルータの方向)の手順を繰り返します。

前提条件

• Cisco Unified CME 4.2 以降のバージョン。

### DSP ファームを登録するための Cisco Unified CME の設定

#### 前提条件

• Cisco Unified CME 4.2 以降のバージョン。

#### 手順の概要

- 1. enable
- 2. configure terminal
- 3. telephony-service
- 4. sdspfarm units number
- 5. sdspfarm transcode sessions number
- 6. sdspfarm tag number device-name
- 7. exit

### 手順の詳細

|        | コマンドまたはアクション                                                             | 目的                                                                               |
|--------|--------------------------------------------------------------------------|----------------------------------------------------------------------------------|
| ステップ 1 | enable                                                                   | 特権 EXEC モードをイネーブルにします。                                                           |
|        |                                                                          | <ul> <li>プロンプトが表示されたら、パスワードを入力しま</li> </ul>                                      |
|        | 例:                                                                       | す。                                                                               |
|        | Router> enable                                                           |                                                                                  |
| ステップ 2 | configure terminal                                                       | グローバル コンフィギュレーション モードを開始します。                                                     |
|        | 例:<br>Routert configure terminal                                         |                                                                                  |
| - ••   | Kouter# configure terminar                                               |                                                                                  |
| ステッフ 3 | telephony-service                                                        | telephony-service コンフィギュレーション モードを開始し<br>ます。                                     |
|        | 例:                                                                       |                                                                                  |
|        | Router(config)# telephony-service                                        |                                                                                  |
| ステップ 4 | sdspfarm units number                                                    | Skinny Client Control Protocol (SCCP) サーバに登録でき<br>るデジタル シグナル プロセッサ (DSP) ファームの最大 |
|        | 例                                                                        | 数を指定します。                                                                         |
|        | Router(config-telephony)# sdspfarm units 1                               |                                                                                  |
| ステップ 5 | sdspfarm transcode sessions number                                       | 1 台の Cisco Unified CME ルータで可能なトランスコー<br>ディング セッションの最大数を指定します。                    |
|        | <b>例:</b><br>Router(config-telephony)# sdspfarm transcode<br>sessions 30 | <ul> <li>number: DSP ファーム セッションの数を宣言します。</li> <li>有効値の範囲は1~128です。</li> </ul>     |

|        | コマンドまたはアクション                                   | 目的                                                                                                    |
|--------|------------------------------------------------|----------------------------------------------------------------------------------------------------|
| ステップ 6 | sdspfarm tag number device-name 例:             | DSP ファームを Cisco Unified CME に登録できるように<br>して、それを SCCP クライアント インターフェイスの<br>MAC アドレスに関連付けます。                                                                        |
|        | Router(config-telephony)# sdspfarm tag 1 vg224 | <ul> <li>(注) この手順の device-name は、「NM-HD および<br/>NM-HDV2 用 DSP ファームの設定」(P.463)のス<br/>テップ 17 にある associate profile コマンドの<br/>device-name と同じにする必要があります。</li> </ul> |
| ステップ7  | exit                                           | telephony-service コンフィギュレーション モードを終了します。                                                                                                    |
|        | 例:<br>Bouter(config-telephony)# exit           |                                                                                                    |

### Cisco Unified CME への DSP ファーム登録の確認

**show sdspfarm units** コマンドを使用して、DSP ファームが Cisco Unified CME に登録されているこ とを確認します。**show voice dsp group slot** コマンドを使用して、セキュアな会議のステータスを表示 します。

#### 前提条件

• Cisco Unified CME 4.2 以降のバージョン。

#### show sdspfarm units:例

Router# show sdspfarm units

mtp-2 Device:choc2851SecCFB1 TCP socket:[1] REGISTERED
actual\_stream:8 max\_stream 8 IP:10.1.0.20 37043 MTP YOKO keepalive 17391
Supported codec: G711Ulaw
 G711Alaw
 G729
 G729a
 G729ab
 GSM FR

max-mtps:2, max-streams:60, alloc-streams:18, act-streams:0

#### show voice dsp:例

```
Router# show voice dsp group slot 1
```

```
dsp 13:
   State: UP, firmware: 4.4.706
   Max signal/voice channel: 16/16
   Max credits: 240
   Group: FLEX_GROUP_VOICE, complexity: FLEX
   Shared credits: 180, reserved credits: 0
   Signaling channels allocated: 2
   Voice channels allocated: 0
   Credits used: 0
   Group: FLEX_GROUP_XCODE, complexity: SECURE MEDIUM
   Shared credits: 0, reserved credits: 60
   Transcoding channels allocated: 0
```

Credits used: 0 dsp 14: State: UP, firmware: 1.0.6 Max signal/voice channel: 16/16 Max credits: 240 Group: FLEX\_GROUP\_CONF, complexity: SECURE CONFERENCE Shared credits: 0, reserved credits: 240 Conference session: 1 Credits used: 0

# トランスコーディング リソースの設定例

この項では、次の例について説明します。

- 「NM-HDV 用 DSP ファーム:例」(P.491)
- 「NM-HD および NM-HDV2 用 DSP ファーム:例」(P.491)
- 「DSP ファーム ホストとしての Cisco Unified CME ルータ:例」(P.492)

### NM-HDV 用 DSP ファーム:例

次の例では、IP アドレスが 10.5.49.160 で、他のサーバに対する優先順位が 1 のルータ上で、最大 16 のセッション (1 つの DSP で 4 個のセッション)を処理する 4 つの DSP ファームを設定します。

```
voice-card 1
  dsp services dspfarm
  exit
sccp local FastEthernet 0/0
sccp
sccp ccm 10.5.49.160 priority 1
dspfarm transcoder maximum sessions 16
dspfarm
```

```
telephony-service
ip source-address 10.5.49.200 port 2000
sdspfarm units 4
sdspfarm transcode sessions 40
sdspfarm tag 1 mtp000a8eaca80
sdspfarm tag 2 mtp123445672012
```

## NM-HD および NM-HDV2 用 DSP ファーム:例

次の例では、1 つの DSP ファームを持ち、IP アドレスが 10.5.49.160 で、他のサーバに対する優先順 位が 1 のルータ上で、最大 6 つのトランスコーディング セッションを設定します。

```
voice-card 1
dsp services dspfarm
sccp local FastEthernet 0/1
sccp
sccp ccm 10.5.49.160 identifier 1
sccp ccm group 123
associate ccm 1 priority
associate profile 1 register mtp123456792012
keepalive retries 5
switchover method immediate
switchback method immediate
switchback interval 5
dspfarm profile 1 transcode
codec g711ulaw
codec g711alaw
codec g729ar8
codec g729abr8
maximum sessions 6
associate application sccp
```

```
telephony-service
ip source-address 10.5.49.200 port 2000
sdspfarm units 1
sdspfarm transcode sessions 40
sdspfarm tag 1 mtp000a8eaca80
sdspfarm tag 2 mtp123445672012
```

## DSP ファーム ホストとしての Cisco Unified CME ルータ:例

次の例では、mtp000a8eaca80 の DSP ファームを使用してファーム ホストとして機能する Cisco Unified CME ルータのアドレス 10.100.10.11 ポート 2000 が、最大 1 つの DSP ファームと 16 の トランスコーダ セッションをサポートするように設定します。

```
telephony-service
ip source address 10.100.10.11 port 2000
sdspfarm units 1
sdspfarm transcode sessions 16
sdspfarm tag 1 mtp000a8eaca80
```

# 次の作業

#### 保留音

保留音には、トランスコーディングリソースが必要になることがあります。「保留音の設定」(P.1241) を参照してください。

#### 在宅勤務者のリモート電話機

在宅勤務者のリモート電話機については、トランスコーディングの利点と欠点があります。「基本的な コール発信のための電話機の設定」(P.191)の説明を参照してください。

# その他の参考資料

次の各項では、Cisco Unified CME 機能に関連するその他の資料について説明します。

### 関連資料

| 関連項目                          | 参照先                                                      |  |
|-------------------------------|----------------------------------------------------------|--|
| Cisco Unified CME の設定         | Cisco Unified CME Command Reference                      |  |
|                               | [Cisco Unified CME Documentation Roadmap]                |  |
| Cisco IOS コマンド                | [Cisco IOS Voice Command Reference]                      |  |
|                               | Cisco IOS Software Releases 12.4T Command References     |  |
| Cisco IOS の設定                 | [Cisco IOS Voice Configuration Library]                  |  |
|                               | [Cisco IOS Software Releases 12.4T Configuration Guides] |  |
| Cisco Unified CME 用の電話機のマニュアル | 『User Documentation for Cisco Unified IP Phones』         |  |

## シスコのテクニカル サポート

| 説明                                                                                                    | リンク                                           |
|----------------------------------------------------------------------------------------------------|-----------------------------------------------|
| 右の URL にアクセスして、シスコのテクニカル サ<br>ポートを最大限に活用してください。                                                                                                    | http://www.cisco.com/en/US/support/index.html |
| 以下を含むさまざまな作業にこの Web サイトが役立<br>ちます。<br>・テクニカル サポートを受ける<br>・ソフトウェアをダウンロードする<br>・セキュリティの脆弱性を報告する、またはシスコ製<br>品のセキュリティ問題に対する支援を受ける<br>・ツールおよびリソースへアクセスする<br>- Product Alert の受信登録<br>- Field Notice の受信登録<br>- Bug Toolkit を使用した既知の問題の検索<br>・Networking Professionals (NetPro) コミュニティ<br>で、技術関連のディスカッションに参加する |                                               |
| <ul> <li>TAC Case Collection ツールを使用して、ハードウェアや設定、パフォーマンスに関する一般的な問題をインタラクティブに特定および解決する</li> </ul>                                                                                                    |                                               |
| この Web サイト上のツールにアクセスする際は、<br>Cisco.com のログイン ID およびパスワードが必要で<br>す。                                                                                                    |                                               |

# トランスコーディング リソースの機能情報

表 41 に、このモジュールで説明した機能、およびバージョンごとの拡張機能を示します。

特定の Cisco Unified CME バージョンをサポートするための適切な Cisco IOS リリースを判断するに は、http://www.cisco.com/en/US/docs/voice\_ip\_comm/cucme/requirements/guide/33matrix.htm にあ る『*Cisco Unified CME and Cisco IOS Software Version Compatibility Matrix*』を参照してください。

プラットフォームのサポートおよびソフトウェア イメージのサポートに関する情報を検索するには、 Cisco Feature Navigator を使用します。Cisco Feature Navigator では、特定のソフトウェア リリース、 フィーチャ セット、またはプラットフォームをサポートしている Cisco IOS ソフトウェア イメージを 確認できます。Cisco Feature Navigator にアクセスするには、http://www.cisco.com/go/cfn に移動しま す。Cisco.com のアカウントは必要ありません。

(注)

表 41 には、特定の機能に対するサポートを導入した Cisco Unified CME のバージョンが示されていま す。特に明記されていない限り、Cisco Unified CME ソフトウェアの後続のバージョンでもこの機能 をサポートします。

#### 表 41 トランスコーディング リソースの機能情報

|                 | Cisco Unified C<br>ME |                                                                                 |
|-----------------|-----------------------|---------------------------------------------------------------------------------|
| 機能名             | バージョン                 | 機能情報                                                                            |
| セキュアなトランスコーディング | 4.2                   | <b>codec g729r8 dspfarm-assist</b> コマンドを使用したコール<br>に対するセキュアなトランスコーディングが導入されました。 |
| トランスコーディングのサポート | 3.2                   | G.711 と G.729 との間のトランスコーディングが導入されました。                                           |